## ขั้นตอนการใช้งานระบบแจ้งคำร้องทั่วไป

| <b>1.</b> เลือกบริการ                               | <ul> <li>แจ้งศาร้องทั่วไป ออนไลน์</li> </ul>                                                                                                    |                                                      |
|-----------------------------------------------------|----------------------------------------------------------------------------------------------------|------------------------------------------------------|
|                                                     | ชื่อ-นามสกุล *<br>ชื่อผู้ติดต่อ<br>หน่วยงาน/องศ์กร (ถ้ามี)<br>หน่วยงาน/องศ์กร (ถ้ามี)<br>เฉขโทรศัพท์สำหรับดิดต่อและส่ง SMS แจ้งผลการปฏิบัติ<br>* กรอกเป็นตัวเฉขไม่มี '.'' ชื่อคื่น เช่น 0819876543<br>เบอร์โทรศัพท์มือถือ<br>ช่องทางคิดต่ออื่นๆ (ถ้ามี)                                                                                                    | บุชื่อ - นามสกุล<br>บุหน่วยงาน (ถ้ามี)<br>บุเบอร์โทร |
| <ol> <li>กรอกข้อมูล</li> <li>เลือกประเภา</li> </ol> | <ul> <li>e-mail, LineID, facebook ฯลฯ</li> <li>ประเภทของคำร้อง *</li> <li>ขอสนับสนุนรถบรรทุกน้ำ</li> <li>ขอสนับสนุนรถประชาสัมพันธ์</li> <li>ขอสนับสนุนรถประชาสัมพันธ์</li> <li>ขอสนับสนุนรถบรรทุก</li> <li>ขอสนับสนุนรถบรรทุก</li> <li>ขอสนับสนุนรถบรรทุก</li> <li>ขอสนับสนุนรถบรรทุก</li> <li>ขอสนับสนุนรถบรรทุก</li> <li>ขอติดดั้งใฟส่องสว่าง</li> <li>ขอดดัดกิ่งไม่ในที่สาธารณะ</li> <li>ขอสนับสนุนรถบรรทุกขยะ</li> <li>อื่นๆ (ระบุ) ระบุข้อมูล</li> </ul>                                                                                                    | บุช่องทางการติดต่ออินๆ (ถ้ามิ)<br>ประเภทคำร้อง       |
| <b>4.</b> ระบุเขตที่ขอ                              | เขตที่ขอรับบริการ*<br><ul> <li>ด้องการระบุสถานะที่เอง</li> <li>หมู่ 4 บ้าน</li> <li>หมู่ 4 บ้าน</li> <li>หมู่ 6 บ้าน</li> <li>หมู่ 11 บ้า:</li> <li>หมู่ 12 บ้า</li> </ul>                                                                                                    | ต่หมู่บ้าน/ชุมชน                                     |
|                                                     | วัดถุประสงค์ของคำร้อง (โห้ระบุวัตถุประสงค์ และ สถานที่อย่างละเอียด เพื่อความสะดวกรวดเร็วในการให้บริการ) *<br>ระบุวัตถุประสงค์<br>วันเวลาที่ต้องการรับบริการ (ถ้ามี) (สามารถจองส่วงหน้าใต้ไม่เกิน 1 เดือนแท่นั้น)<br>ถึงแต่วันที่: ระบุวันที่และเวลาเร็มตัน<br>ถึงวันที่: ระบุวันที่และเวลาเร็มตัน<br>ถึงวันที่: ระบุวันที่และเวลาเร็มตัน<br>ระบุวันเเวลาที่ต้องการรับบริก<br>ถึงวันที่: ระบุวันที่และเวลาสื้นสุด<br>รูปภาพประกอบต่าร้อง (ถ้ามี)<br>ชนิดไฟส์ JPG, PNG<br>Choose File No file chosen ← แนบรูปภาพประกอบ (ถ้ามี)<br>← กดปุ่ม สิ่งข้อมูล<br>ส่งข้อมูล หมายเหตุ*** กดปุ่น "ส่งข้อมูล รากนั้นให้ยืนยันการส่งโดยกดปุ่น "OK" เพียงครั้งเดียว | ของคำร้อง<br>าาร (ถ้ามี)<br><sub>เห่านั้น</sub>      |
| ๖. สงขอมูล->⊔                                       |                                                                                                    |                                                      |

## ผังขั้นตอนการทำงานระบบคำร้องทั่วไป

- ระบบแจ้งคำร้องทั่วไป เป็น E-Service หรือบริการทางระบบ Online เพื่ออำนวยความสะดวก แก่ประชาชน
- เมื่อกรอกข้อมูลพื้นฐานครบและกดปุ่มส่งข้อมูล ระบบจะแจ้งเตือนผ่านแอพพลิเคชั่นไลน์ ไปยัง เจ้าหน้าที่ผู้รับผิดชอบ เจ้าหน้าที่จะประสานไปยังผู้กรอกข้อมูล ตามที่อยู่ในการติดต่อที่ให้ไว้

**หมายเหตุ** : กรุณากรอกข้อมูลทุกอย่างตามความเป็นจริง เพื่อประโยชน์ต่อการเข้าปฏิบัติงานของเจ้าหน้าที่ ได้อย่างรวดเร็ว

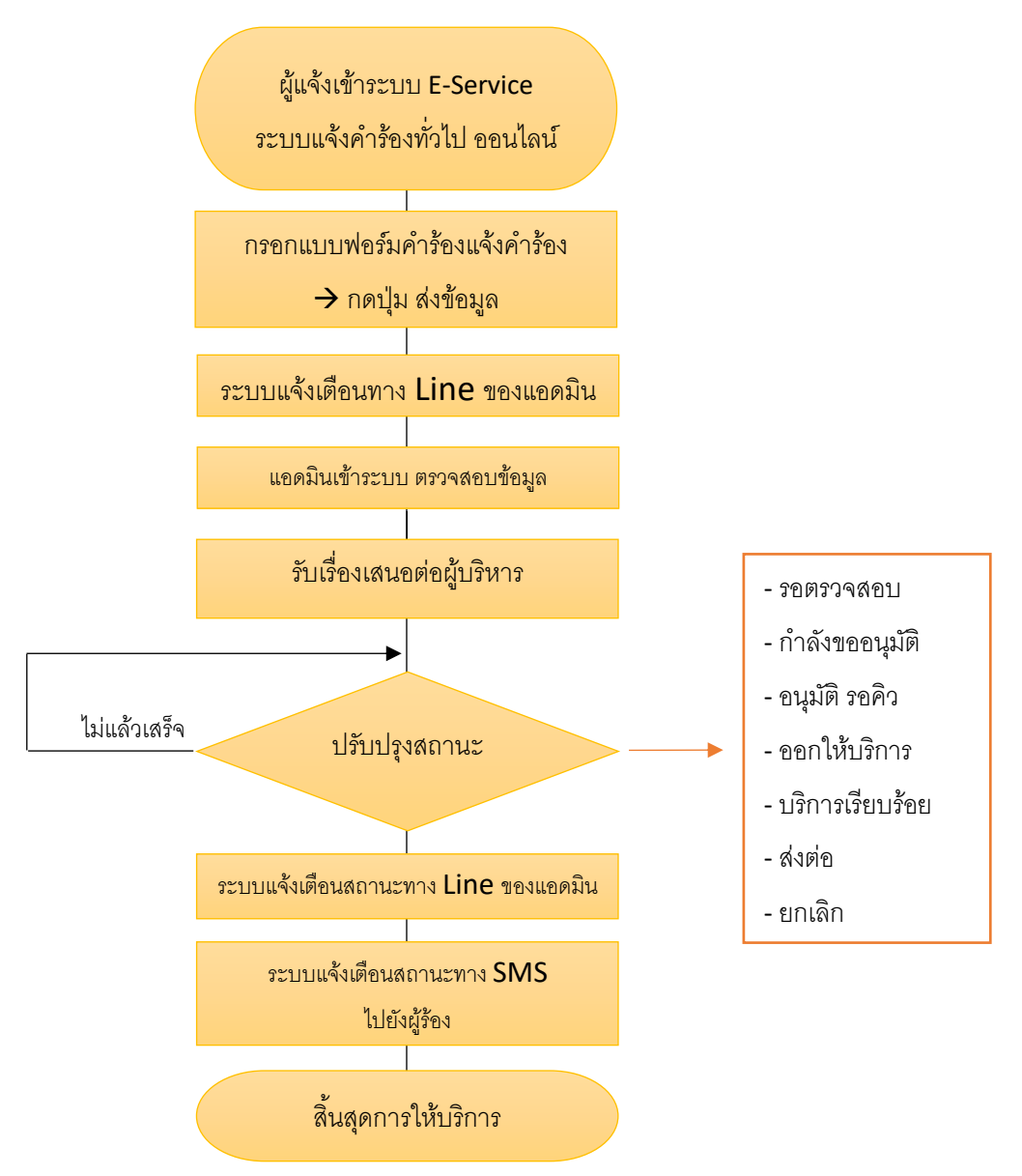